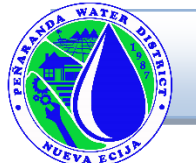

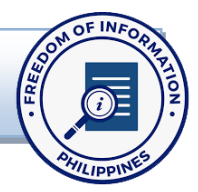

## Pangalan ng Ahensiya: PEÑARANDA WATER DISTRICT

Adres: Peñaranda Water District, Gomez St., Poblacion II,Peñaranda , Nueva Ecija 3103 Pangalan ng FOI Receiving Officer: Eunice R. Paderes Designation: Accounting Processor B Impormasyon sa Pakikipag-ugnayan: (Smart) 0999-227-0249| (Landline)044-940-4049 Email Address: pwd1987@yahoo.com.ph

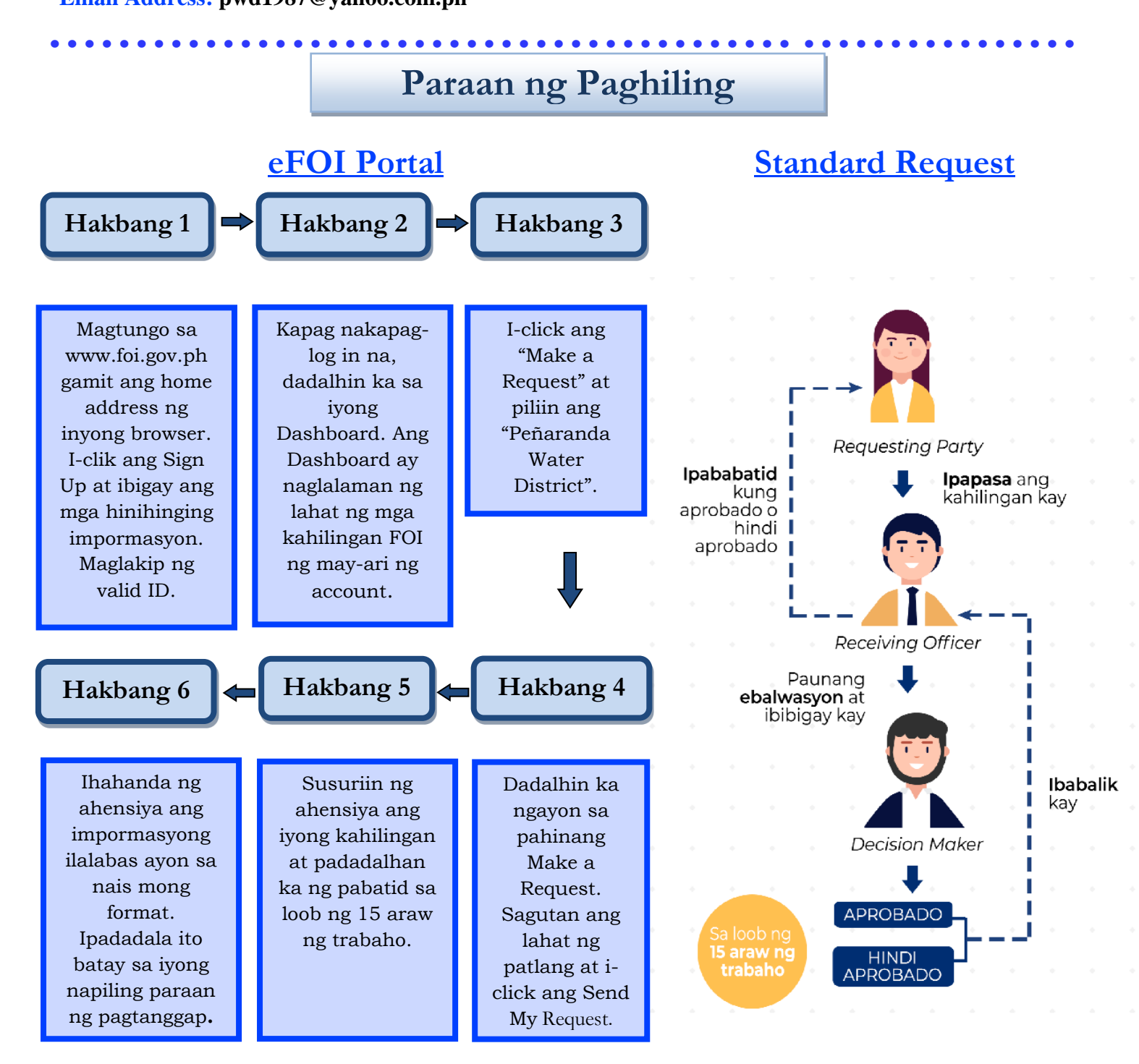

## Mekanismo ng Pag-apela

Kung hindi ka nasiyahan sa naging tugon sa iyong kahilingang FOI, maaaring hilingin sa amin na magsagawa ng internal review sa tugon sa pamamamagitan ng pagliham sa **pwd1987@yahoo.com.ph**. Kailangang ipaliwanag sa iyong hiling na review kung bakit hindi ka nasisiyahan sa tugon, at dapat na isumite ito sa loob ng 15 araw mula sa petsa ng pagkakatanggap ng liham na ito. Isasagawa namin ang review at ipababatid sa iyo ang resulta sa loob ng 30 araw mula sa petsa ng pagkakatanggap ng iyong apela.